## Переустановка Астрал Отчет

Для переустановки Астрал Отчет 4.5 произведите следующие действия:

1. Сохраните резервную копию базы данных одним из вариантов.

При выборе пользователя в верхней левой области нажмите кнопку Настройки Создать архивную копию:

| Настройки                     | Регистрация С | етевая версия     |            |            |                          |                                         |
|-------------------------------|---------------|-------------------|------------|------------|--------------------------|-----------------------------------------|
| Общие                         |               |                   |            |            |                          |                                         |
| Создать архи                  | вную копию    | 1                 |            |            |                          | ``````````````````````````````````````` |
| Восстановить данные из архива |               | инн/кпп           | Сертификат | Лицензия   | Идентификатор            |                                         |
|                               |               | ALC: 1275 MINUTES | 25.10.2023 | 30.09.2023 | 2F6DC86D-29FD-3FD6-39E2  | HORE THE O                              |
| менеджер оа                   | азы дапных    | 101010-010000-001 | 30.03.2023 | 08.02.2023 | 528359C1-2BDC-9731-0D5A  | 14085760740                             |
| Обновить из каталога          |               | Aug               |            | 21.04.2024 | 7DF0E0EC-9AB6-60F4-920B- |                                         |
| 3 Техподдер;                  | кка_тест_АО   | 104770-000000000  | 25.10.2023 | 28.07.2023 | A353B4B8-1FE8-1C8F-9649- |                                         |
|                               |               |                   |            |            |                          |                                         |
|                               |               |                   |            |            |                          |                                         |

При входе за организацию в верхнем левом углу нажмите Файл База данных Сохранить резервную копию:

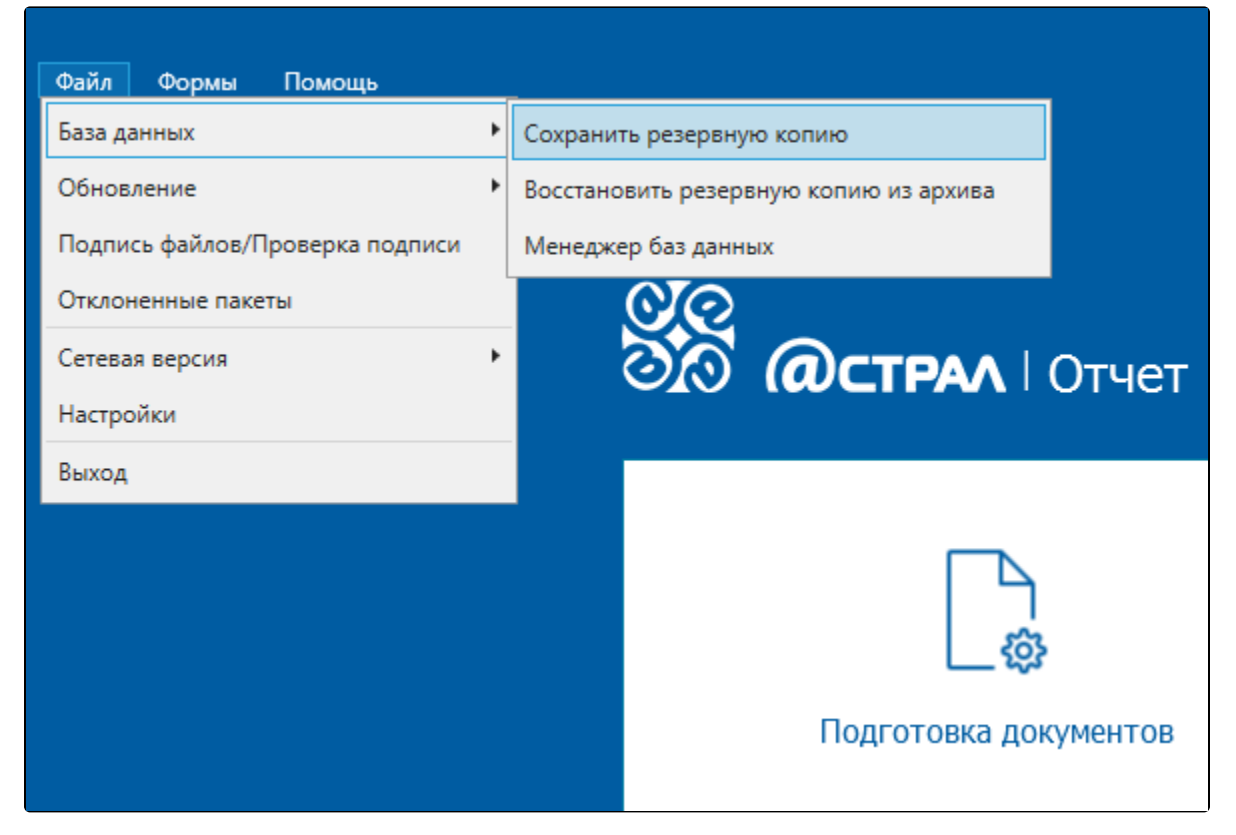

Создайте резервную копию папок **Backups, Editors, regfiles, transport** из директории с установленным продуктом Астрал Отчет 4.5. В случае использования СКЗИ КриптоПро CSP необходимо скопировать 3 папки – **Backups, Editors, regfiles**:

| Бмена | ALLO MONTON                     | порядочить                     | Создать         |        |  |
|-------|---------------------------------|--------------------------------|-----------------|--------|--|
| Ком   | пьютер > Windows8_OS (C:) > Pro | gram Files (x86) → Astral → As | stralReport >   |        |  |
|       | Иная                            | Дата изменения                 | Тип             | Размер |  |
|       | 🕌 Backups                       | 27.03.2015 10:30               | Папка с файлами |        |  |
| а     | 🍌 data                          | 31.03.2015 15:15               | Папка с файлами |        |  |
|       | bMO_ExternalFolderIn            | 27.03.2015 10:46               | Папка с файлами |        |  |
|       | 🎍 Editors                       | 27.03.2015 10:30               | Папка с файлами |        |  |
|       | 🍌 Help                          | 27.03.2015 10:37               | Папка с файлами |        |  |
|       | listory                         | 27.03.2015 10:30               | Папка с файлами |        |  |
|       | 3 HtmlContent                   | 27.03.2015 10:30               | Папка с файлами |        |  |
|       | 퉬 install                       | 27.03.2015 10:37               | Папка с файлами |        |  |
|       | 📕 Keys                          | 27.03.2015 10:45               | Папка с файлами |        |  |
|       | 🔒 logs                          | 27.03.2015 10:46               | Папка с файлами |        |  |
|       | 🍰 package                       | 27.03.2015 10:30               | Папка с файлами |        |  |
| 2:)   | 🎍 plugins                       | 02,04,2015 8:55                | Папка с файлами |        |  |
|       | 🍌 regfiles                      | 27.03.2015 10:43               | Папка с файлами |        |  |
| K1.11 | u 🐇                             | 27.03.2015 10:30               | Папка с файлами |        |  |
|       | 🍰 schemas                       | 27.03.2015 10:30               | Папка с файлами |        |  |
|       | 🎍 scripts                       | 27.03.2015 10:39               | Папка с файлами |        |  |
|       | 🍶 shell ext                     | 27.03.2015 10:30               | Папка с файлами |        |  |
|       | 🎍 StatForms                     | 27.03.2015 10:46               | Папка с файлами |        |  |
|       | 🏄 Temp                          | 02.04,2015 8:55                | Папка с файлами |        |  |
|       | 🍌 transport                     | 27.03.2015 10:43               | Папка с файлами |        |  |
|       | 🌗 Update                        | 02.04.2015 8:55                | Папка с файлами |        |  |
|       | J Viewer                        | 27.03.2015 10:30               | Папка с файлами |        |  |
|       | a work                          | 27.03.2015 10:30               | Папка с файлами |        |  |

По умолчанию продукт устанавливается в C:\Program Files\Astral\AstralReport или C:\Program Files(x86)\AstralAstralReport.

2. Произведите удаление программы Астрал Отчет 4.5 стандартными средствами Windows.

3. Произведите установку Астрал Отчет.

4. Восстановите резервную копию базы данных одним из вариантов.

При выборе пользователя в верхней левой области перейдите Настройки Восстановить данные из архива:

## Выбор пользователя

| Общие                                                |                        |            |            | ~                        |
|------------------------------------------------------|------------------------|------------|------------|--------------------------|
| Создать архивную копию                               |                        |            | -          |                          |
| Восстановить данные из ар                            | инн/кшп                | Сертификат | Лицензия   | Идентификатор            |
| Meyenven 6326 ABUULIV                                | K74, J21, Passer 108   | 25.10.2023 | 30.09.2023 | 2F6DC86D-29FD-3FD6-39E2  |
| менеджер базы данных                                 | K7176-7,4886-0         | 30.03.2023 | 08.02.2023 | 528359C1-2BDC-9731-0D5A  |
| Обновить из каталога                                 | 1473 - 4554 TOTAL - 12 |            | 21.04.2024 | 7DF0E0EC-9AB6-60F4-920B- |
| 🔇 Техподдержка_тест_АО                               | <u>ç</u>               | 25.10.2023 | 28.07.2023 | A353B4B8-1FE8-1C8F-9649- |
|                                                      |                        |            |            |                          |
| егистрационный файл гото<br>ажмите «Вход» для продол | в к работе<br>лжения   |            |            |                          |

Перенесите сохраненные папки **Backups**, **Editors**, **regfiles**, **transport** по пути C:\Program Files\Astral\AstralReport (или C:\Program Files(x86) \Astral\AstralReport) с полной заменой всех файлов. Если после запуска продукта Астрал Отчет 4.5 не отобразились ранее отправленные документы в **Реестре документооборотов**, зайдите в раздел меню **Файл База данных Восстановить резервную копию из архива**:

| Файл Формы Помощь               |   |                                        |
|---------------------------------|---|----------------------------------------|
| База данных                     | ۲ | Сохранить резервную копию              |
| Обновление                      | • | Восстановить резервную копию из архива |
| Подпись файлов/Проверка подписи |   | Менеджер баз данных                    |
| Отклоненные пакеты              |   | <u>OO</u>                              |
| Сетевая версия                  | ۲ |                                        |
| Настройки                       |   |                                        |
| Выход                           |   |                                        |
|                                 |   | Сорона с подготовка документов         |

Нажмите кнопку Обзор и выберите папку Backups в директории с установленной программой. Далее выберите файл с расширением ВАК, сформированный самым последним по дате.

Если вы используете СКЗИ КриптоПро CSP, необходимо дополнительно произвести создание копии контейнера закрытого ключа КриптоПро CSP.